# Millennial Investing Rating & Review Guide

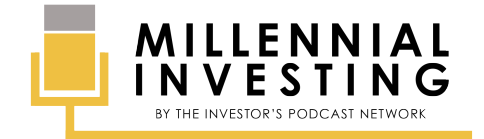

### **TABLE OF CONTENTS**

| iTunes                 | • • • • • • • • • • • • • • • • •     | <u>3</u>  |
|------------------------|---------------------------------------|-----------|
| Apple Podcast App      | • • • • • • • • • • • • • • • • • • • | <u>9</u>  |
| Stitcher (Web Browser) |                                       | <u>15</u> |

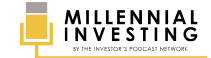

### ITUNES

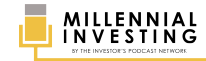

#### **STEP #1** Search for **MILLENIAL INVESTING** on iTunes, and click **SEE ALL** shows.

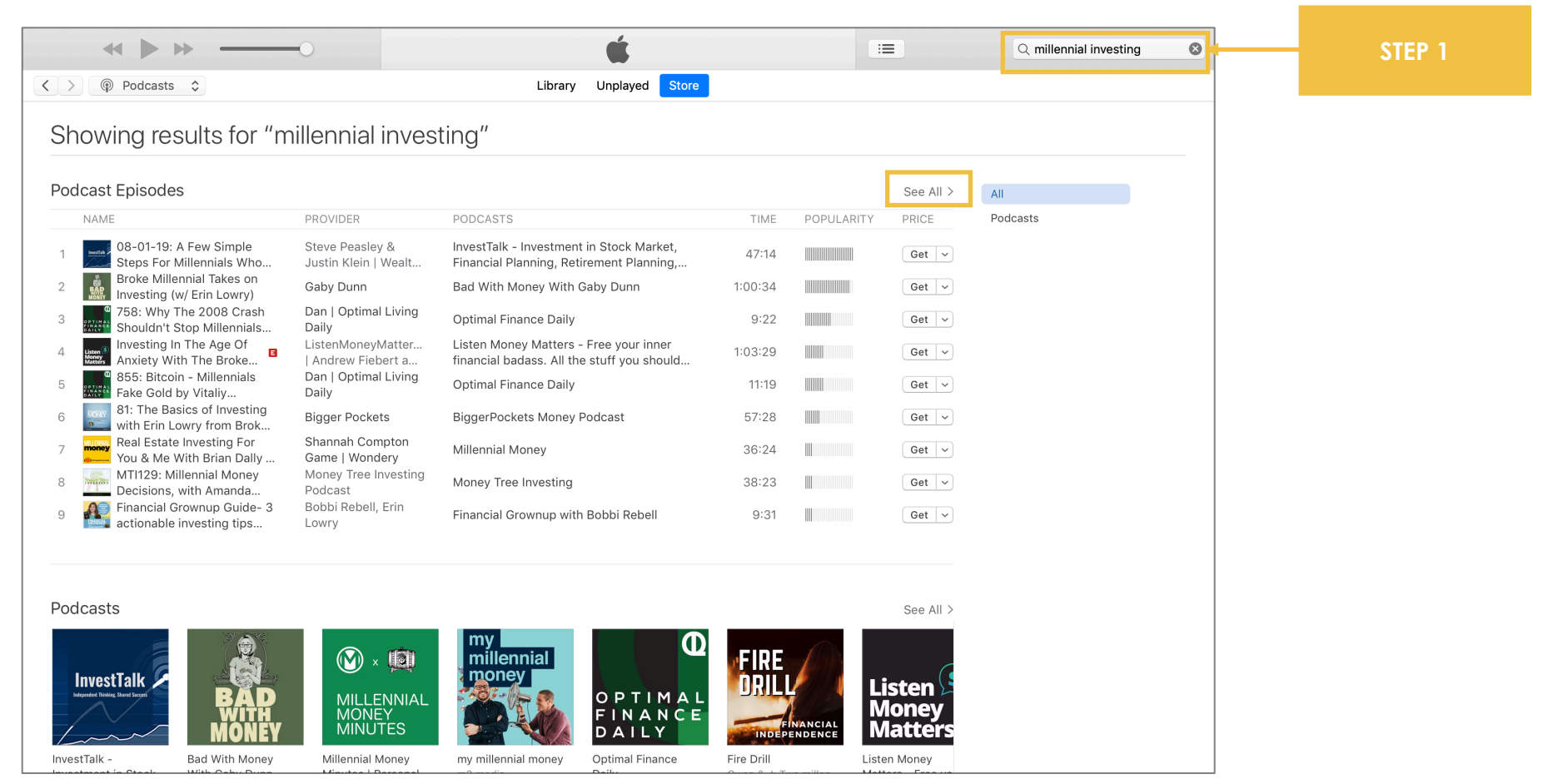

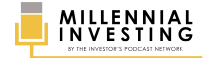

### STEP #2

#### In the search results, click the **THUMBNAIL** of Millennial Investing.

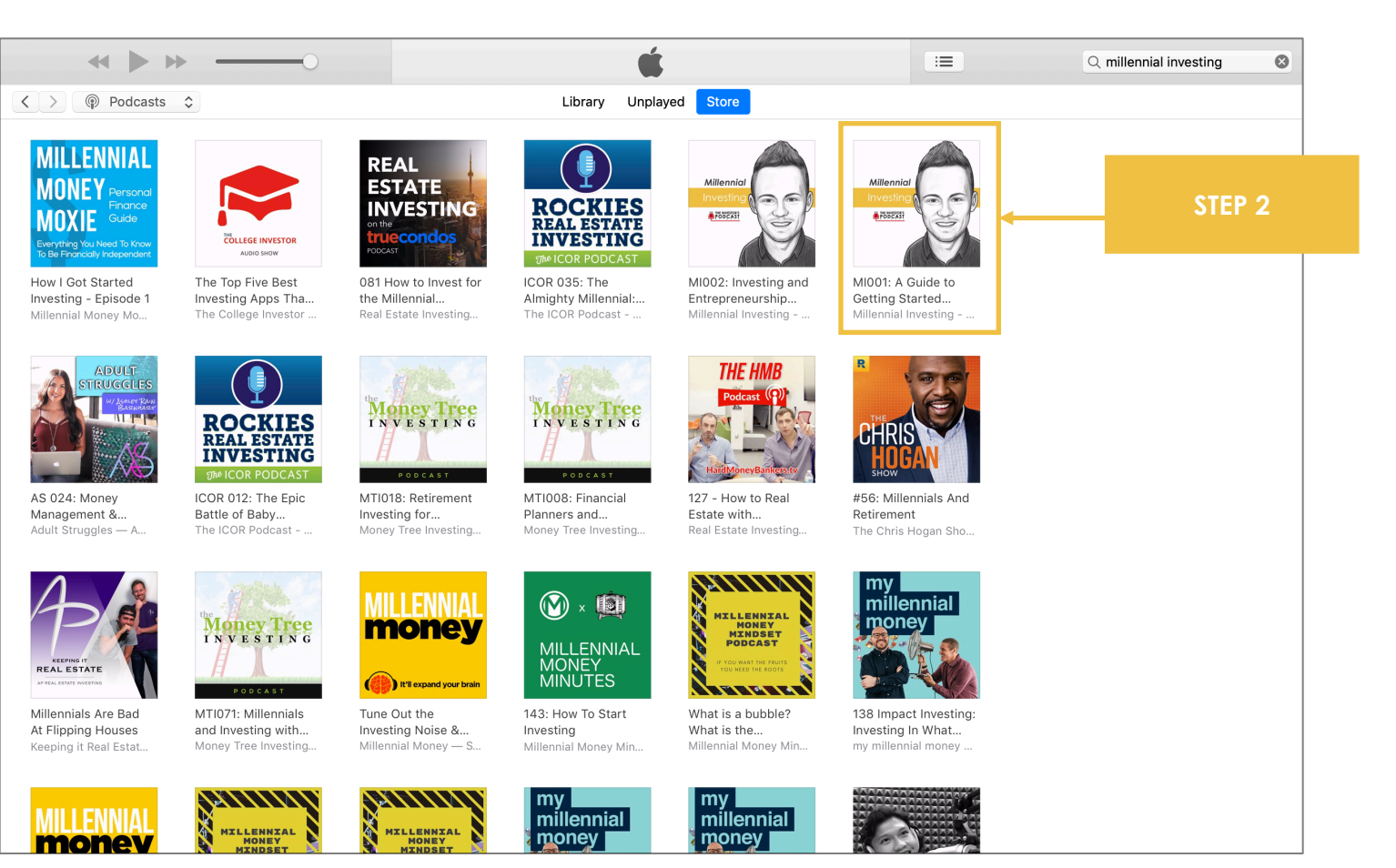

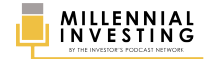

2019

#### **STEP #3** Click the **RATINGS AND REVIEWS** tab.

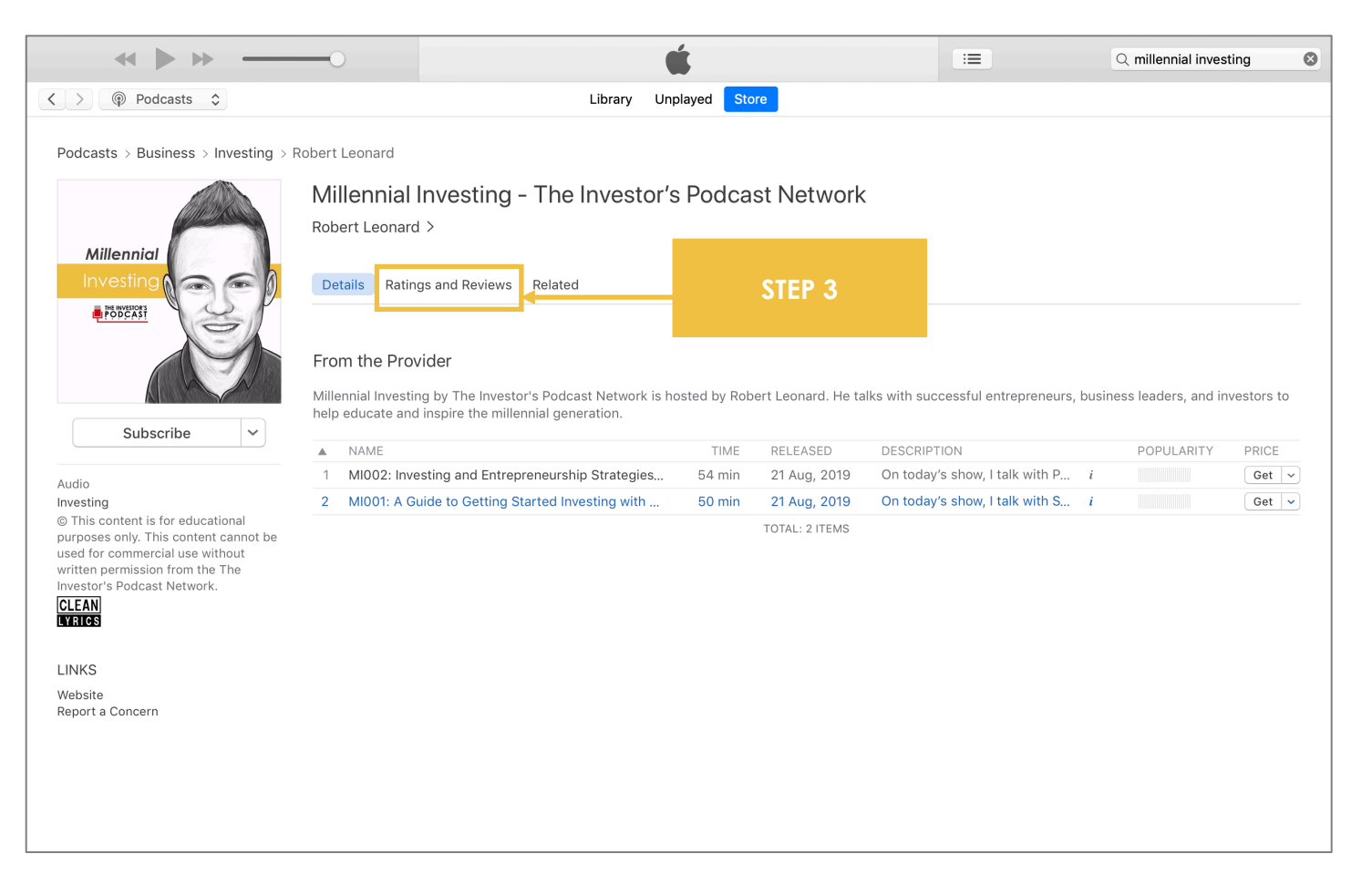

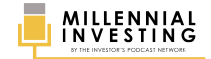

#### **STEP #4** Click WRITE A REVIEW.

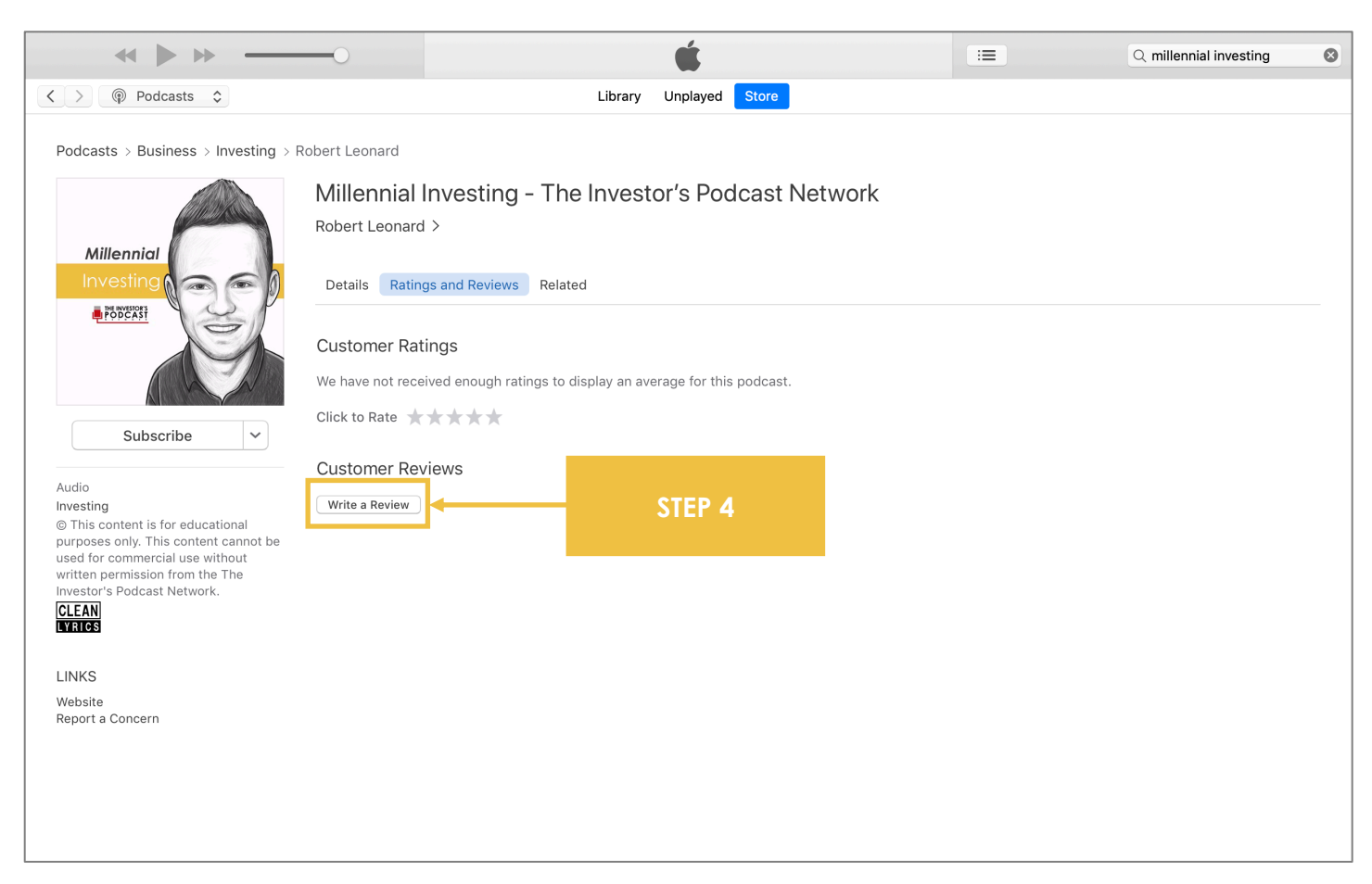

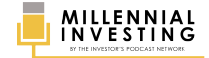

MILLENNIAL INVESTING RATING & REVIEW GUIDE | 7

#### **STEP #5** Include your (1) TITLE, (2) RATING, and (3) REVIEW for Millennial Investing. Then click SUBMIT.

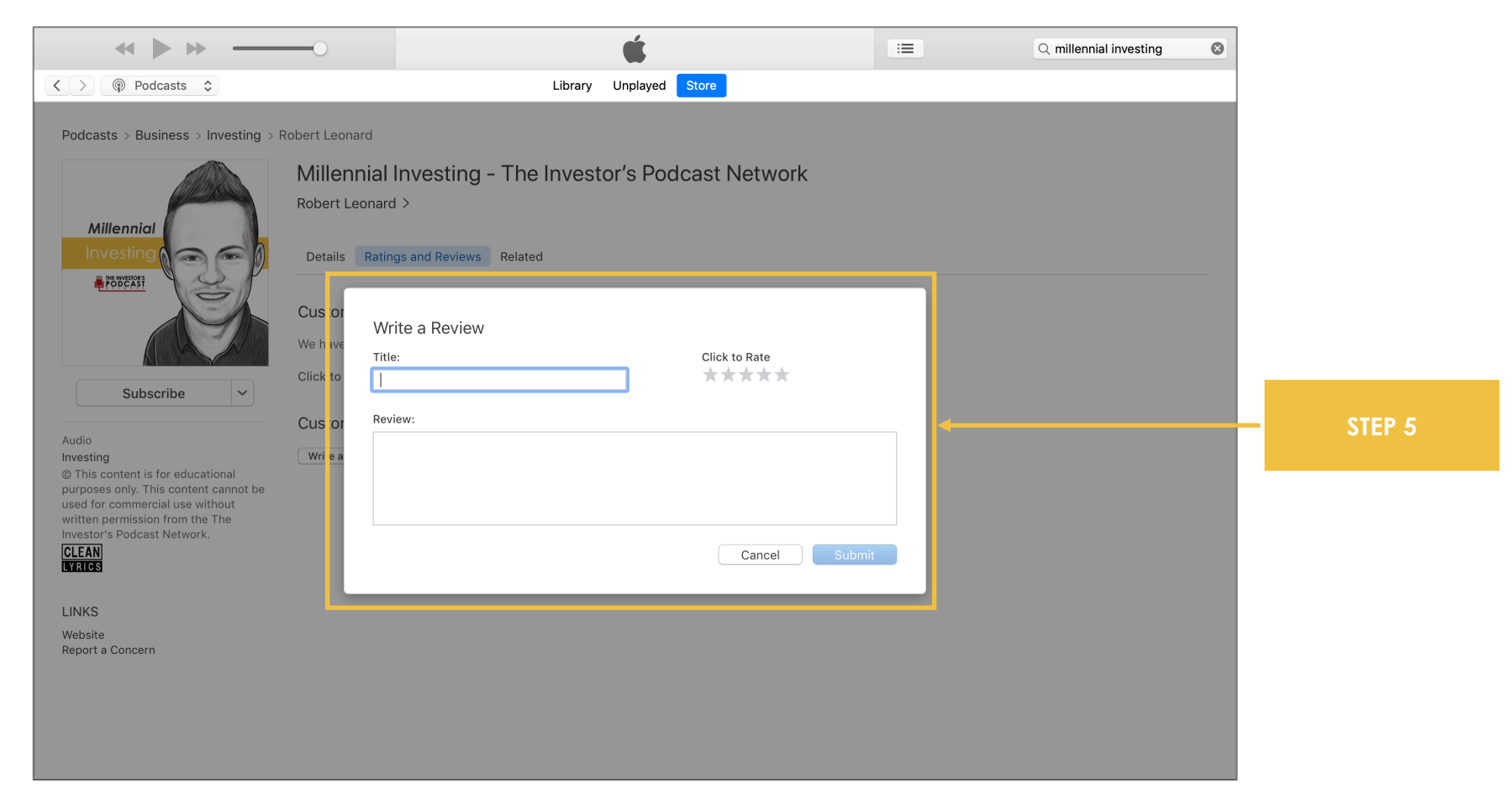

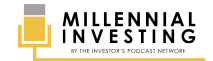

### **APPLE PODCAST APP**

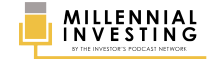

#### **STEP #1** Open your Apple Podcast app and search for **MILLENNIAL INVESTING**. Then click **SEE ALL** shows.

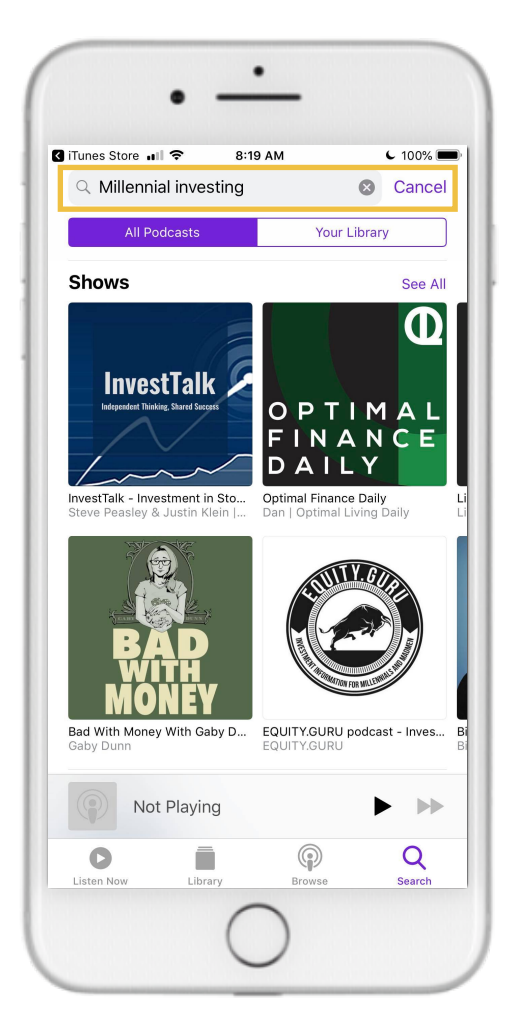

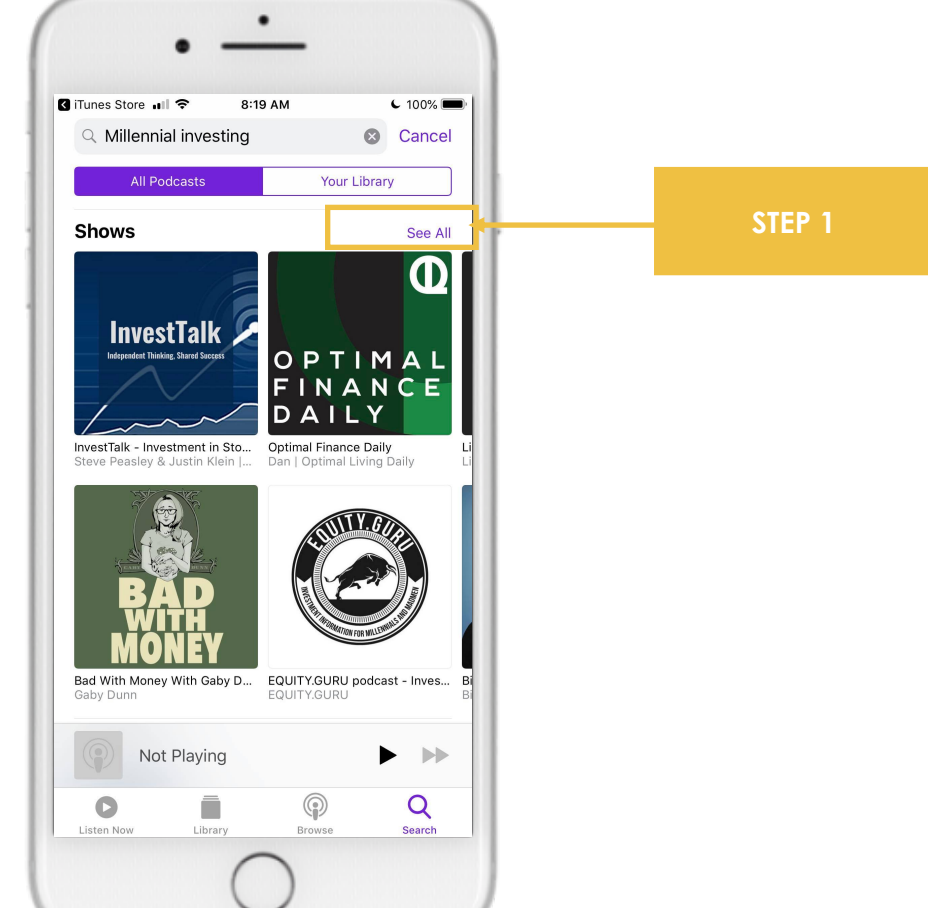

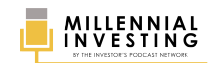

#### **STEP #2** In the search results, click the **THUMBNAIL** of Millennial Investing.

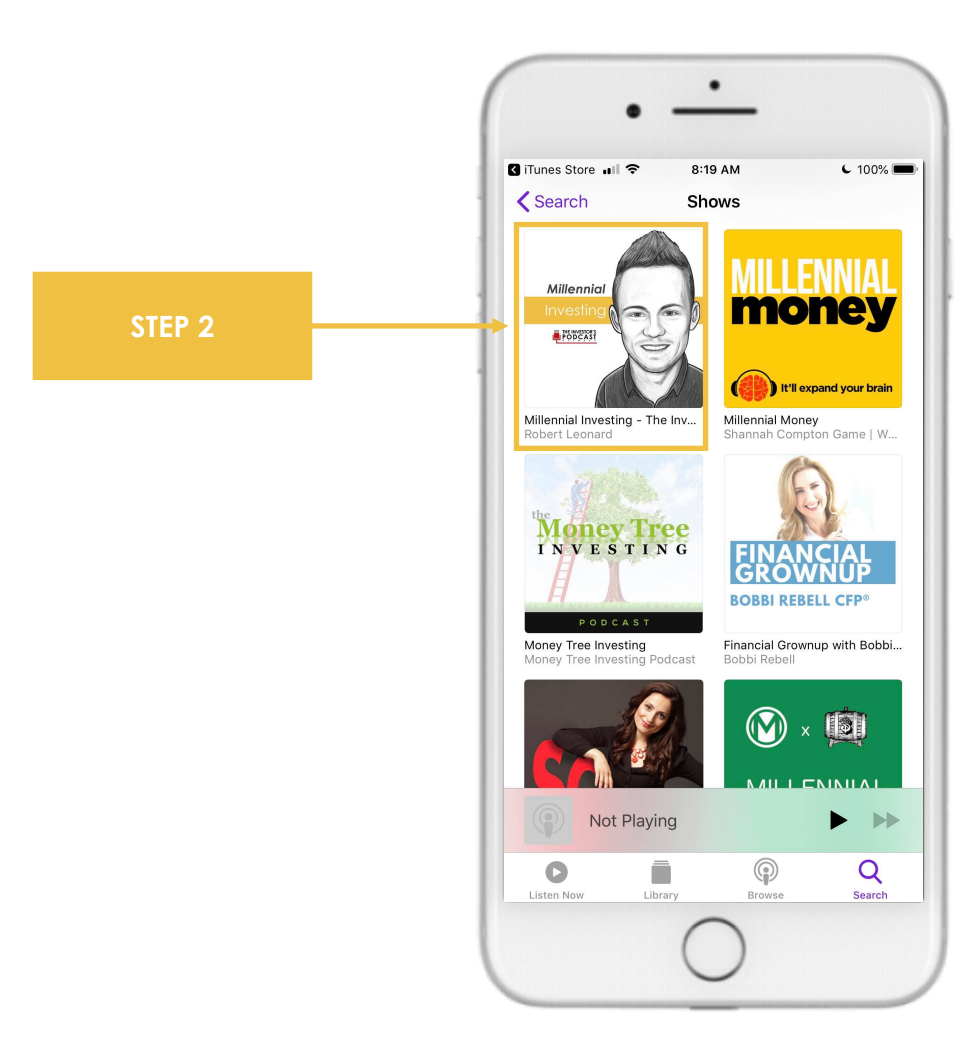

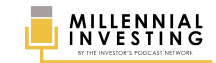

#### **STEP #3** Scroll down past the recent episodes, and click **WRITE A REVIEW**.

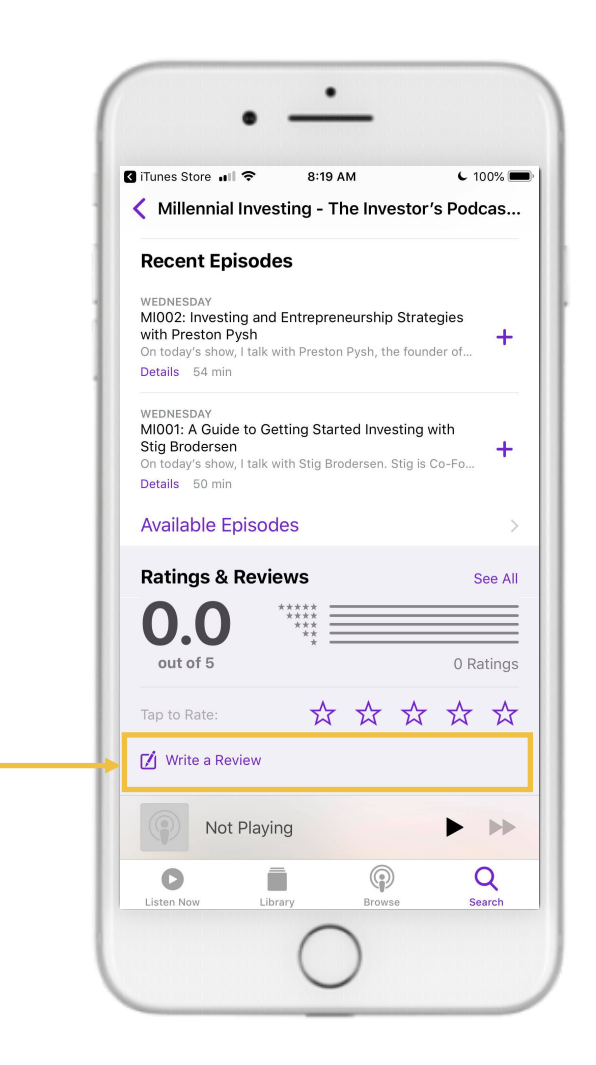

STEP 3

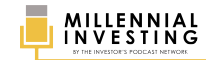

#### **STEP #4** Include your (1) TITLE, (2) RATING and (3) REVIEW for Millennial Investing, then click SEND.

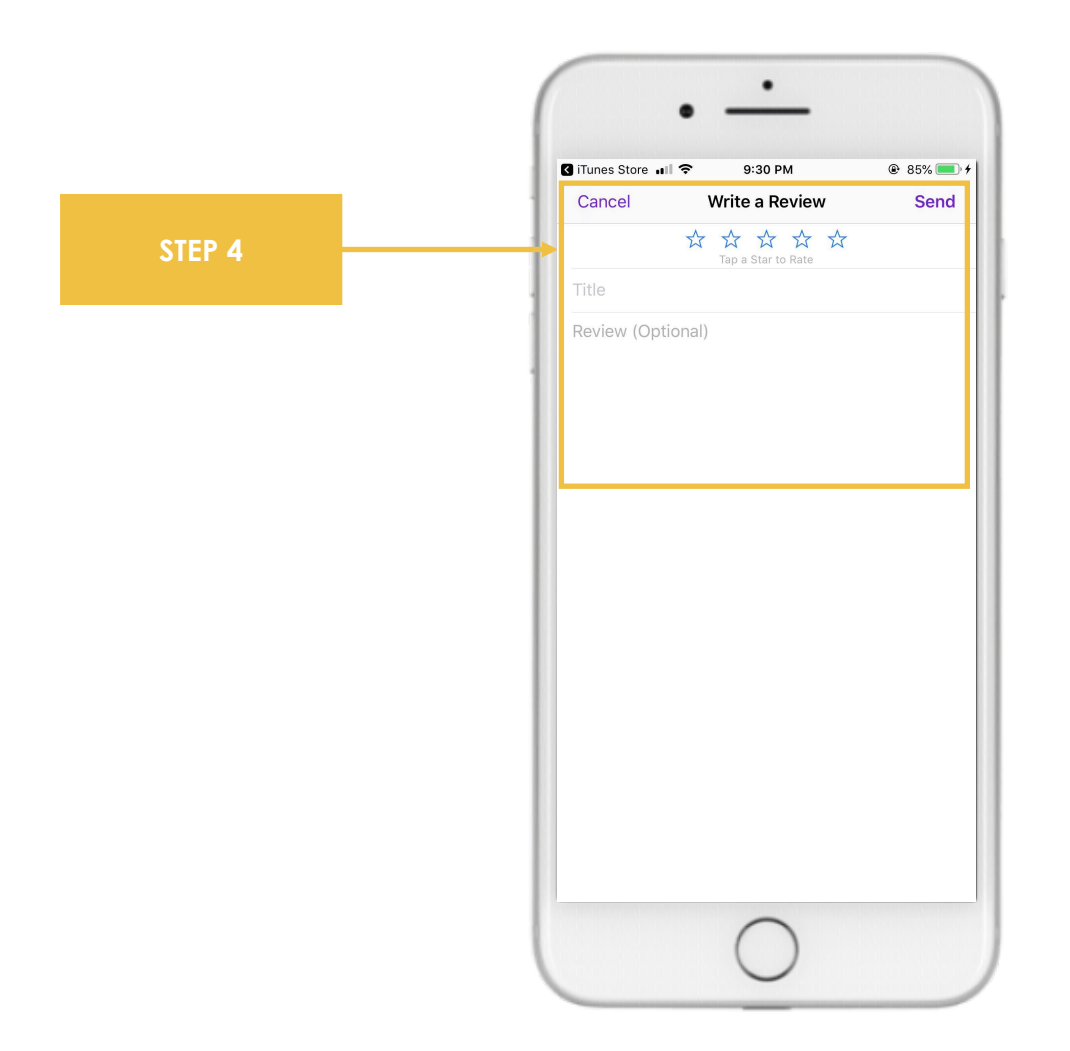

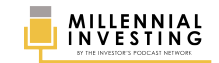

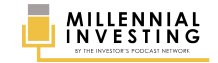

STITCHER (WEB BROWSER)

### STEP #1

Go to https://www.stitcher.com/ and SIGN IN to your account.

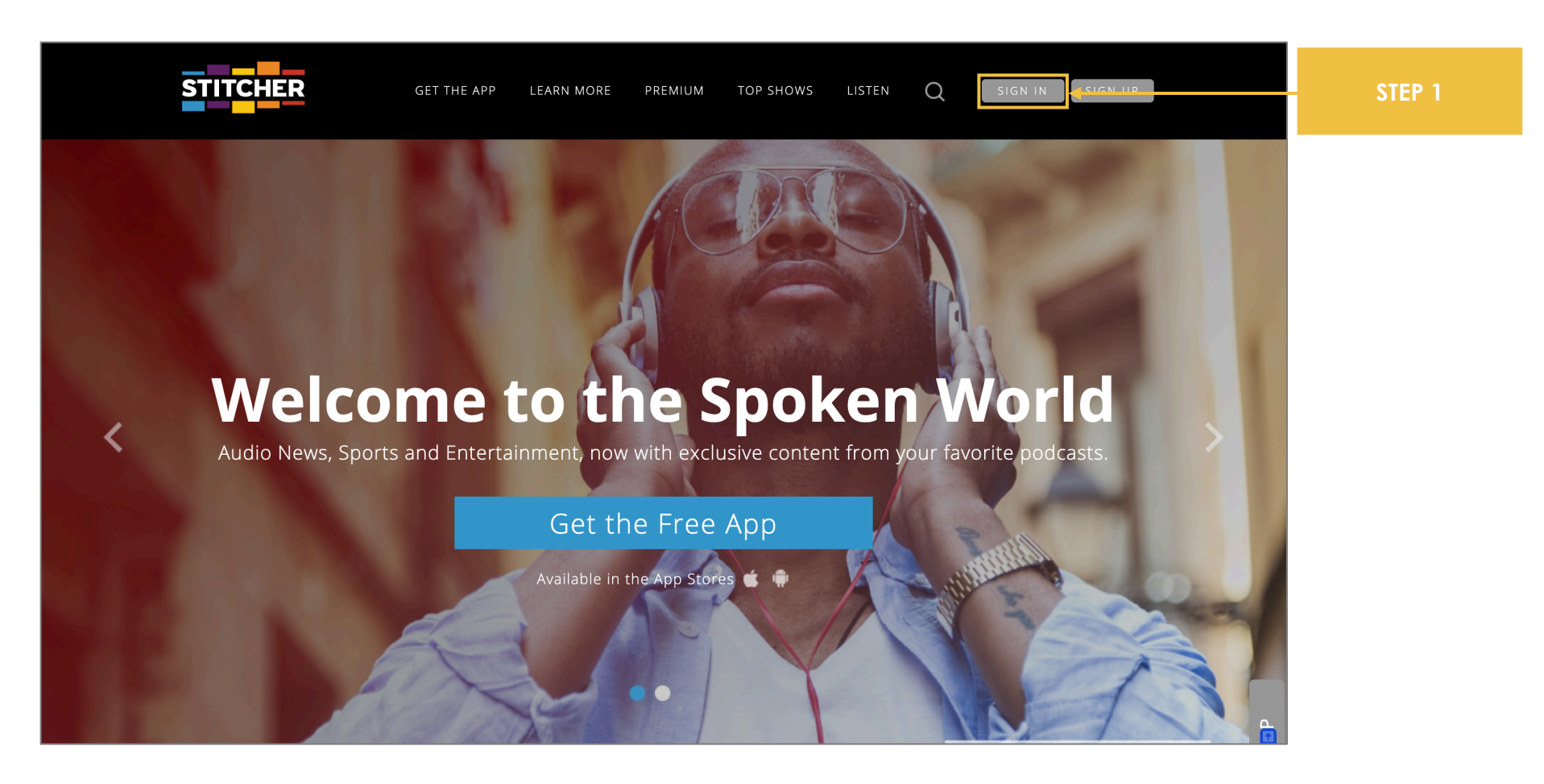

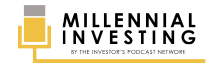

#### **STEP #2** Search for **MILLENNIAL INVESTING**.

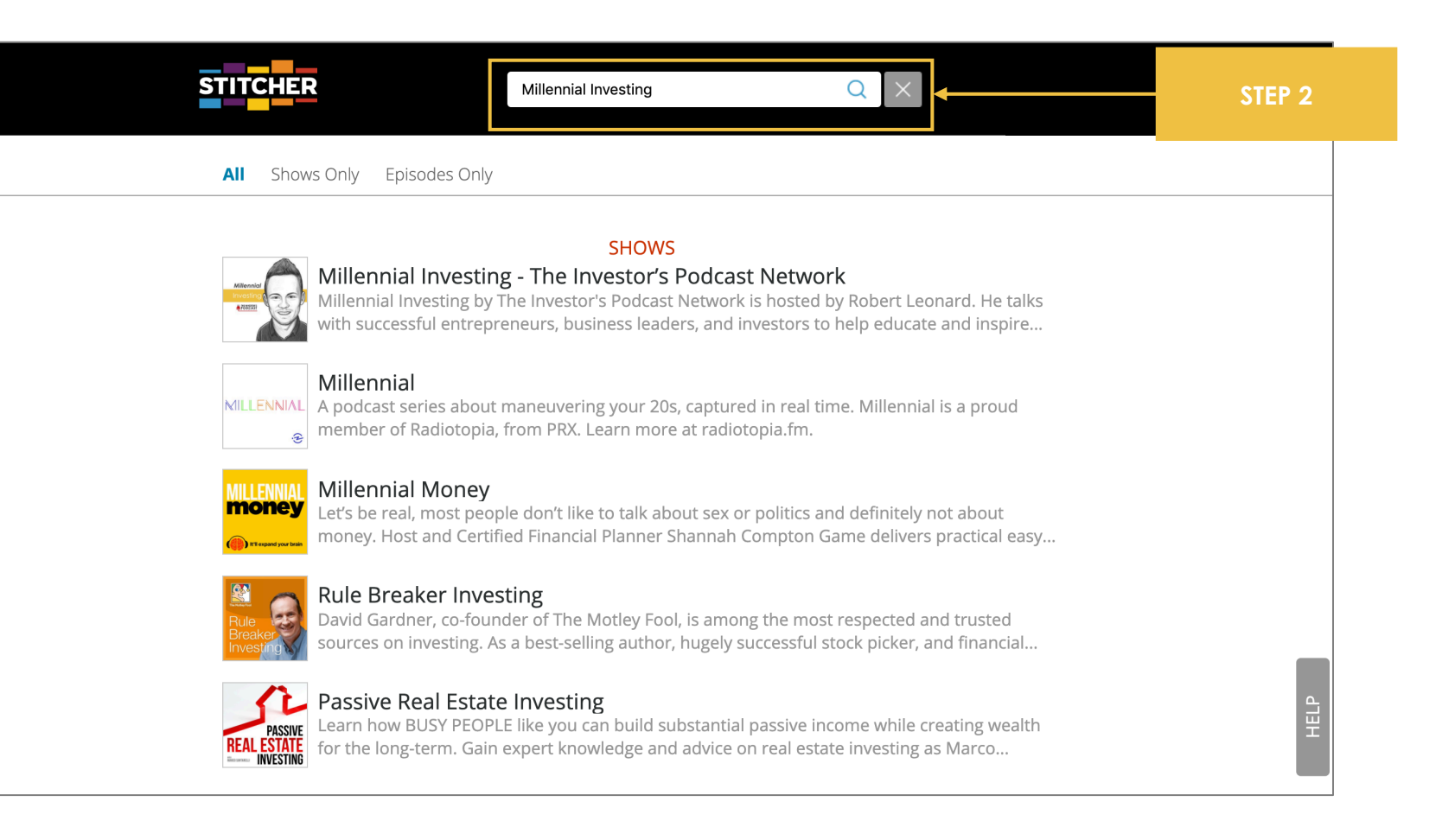

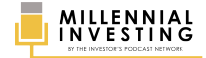

### STEP #3

In the search results, click the **THUMBNAIL** of Millennial Investing.

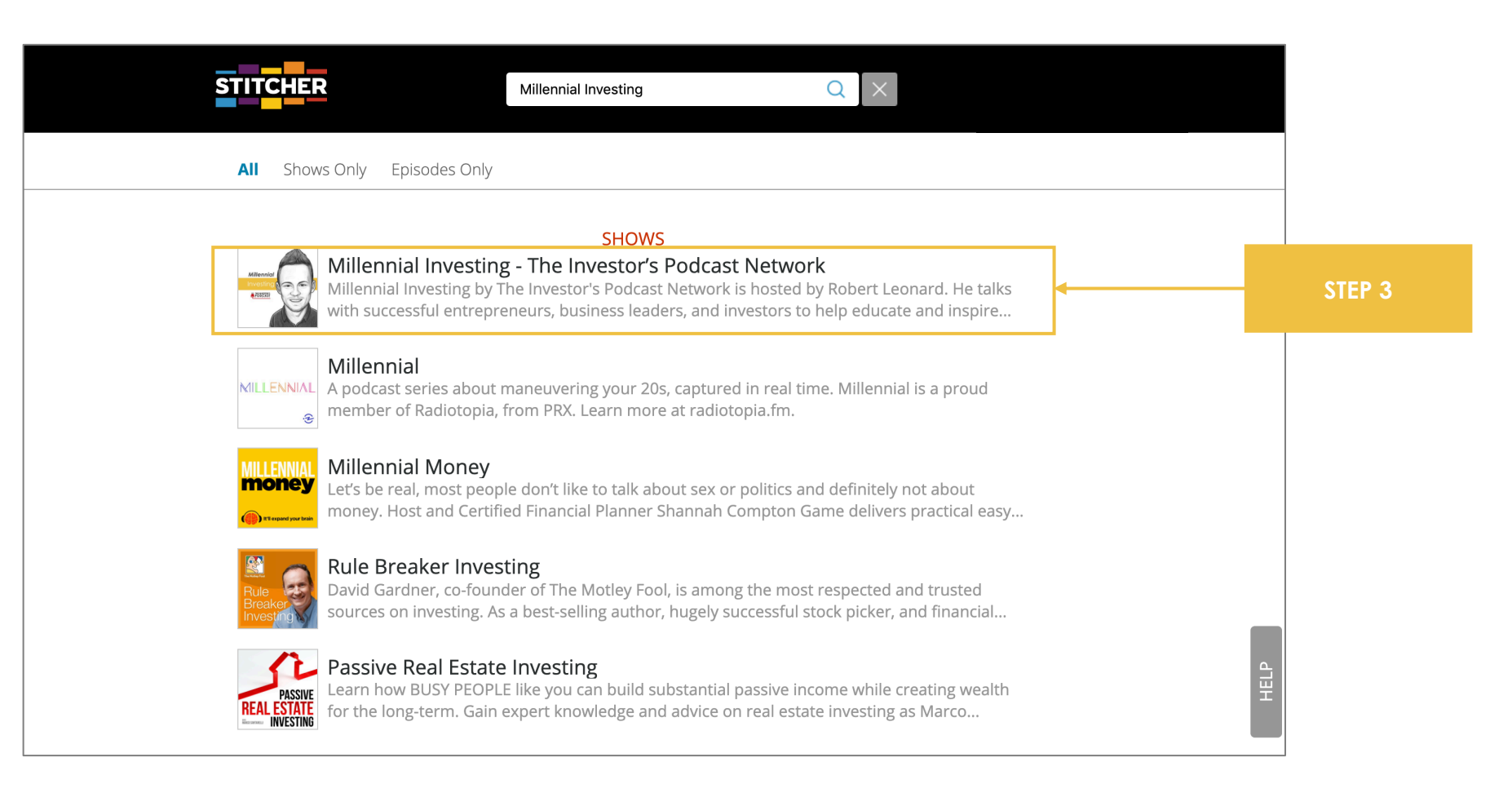

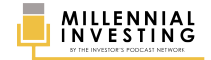

### **STEP #4** Scroll down past the most recent episodes section and click **WRITE A REVIEW**.

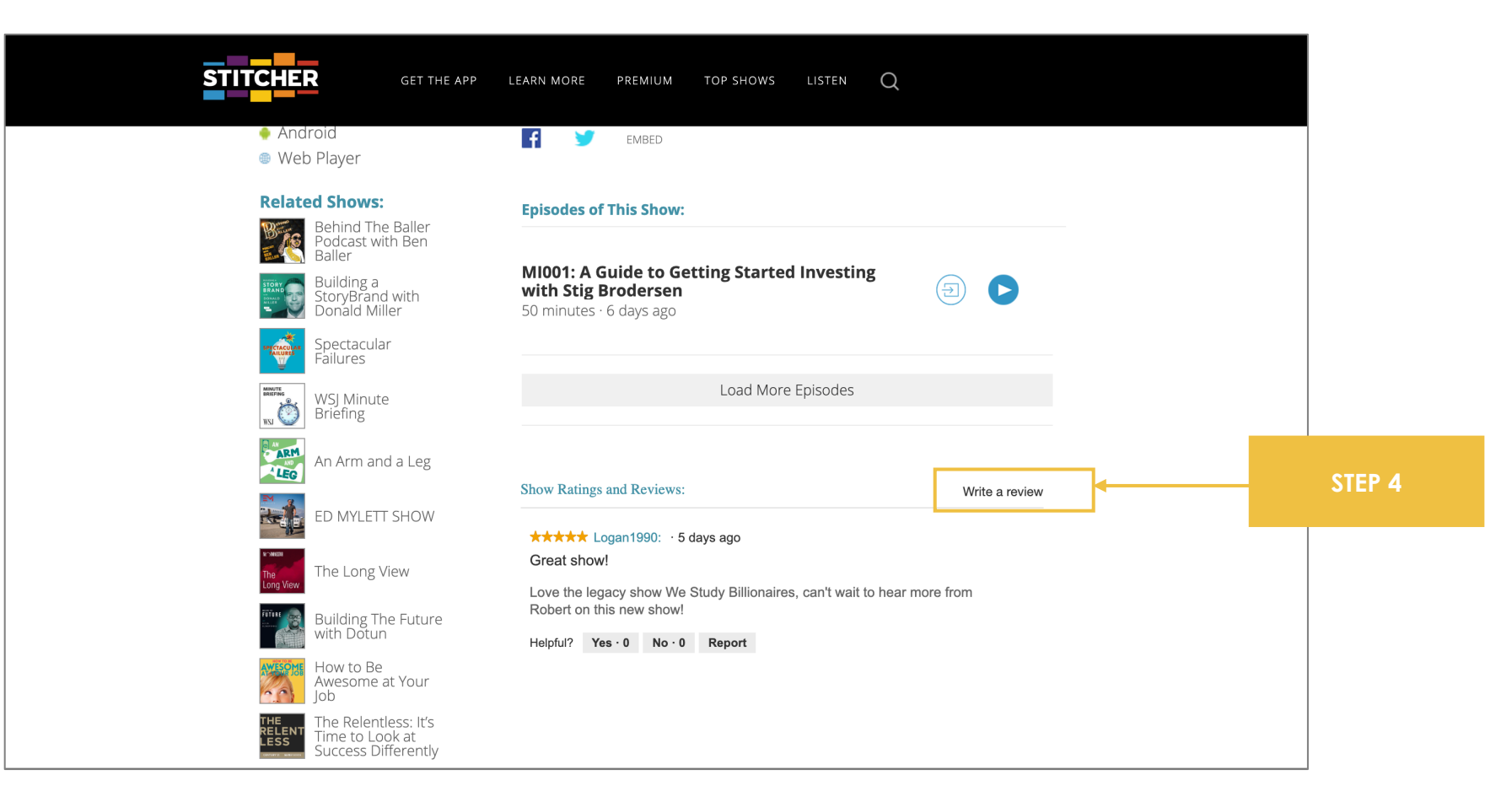

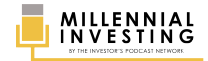

### STEP #5 Include your (1) RATING, (2) TITLE, (3) REVIEW, (4) NICKNAME, and (5) EMAIL ADDRESS. Then click POST REVIEW.

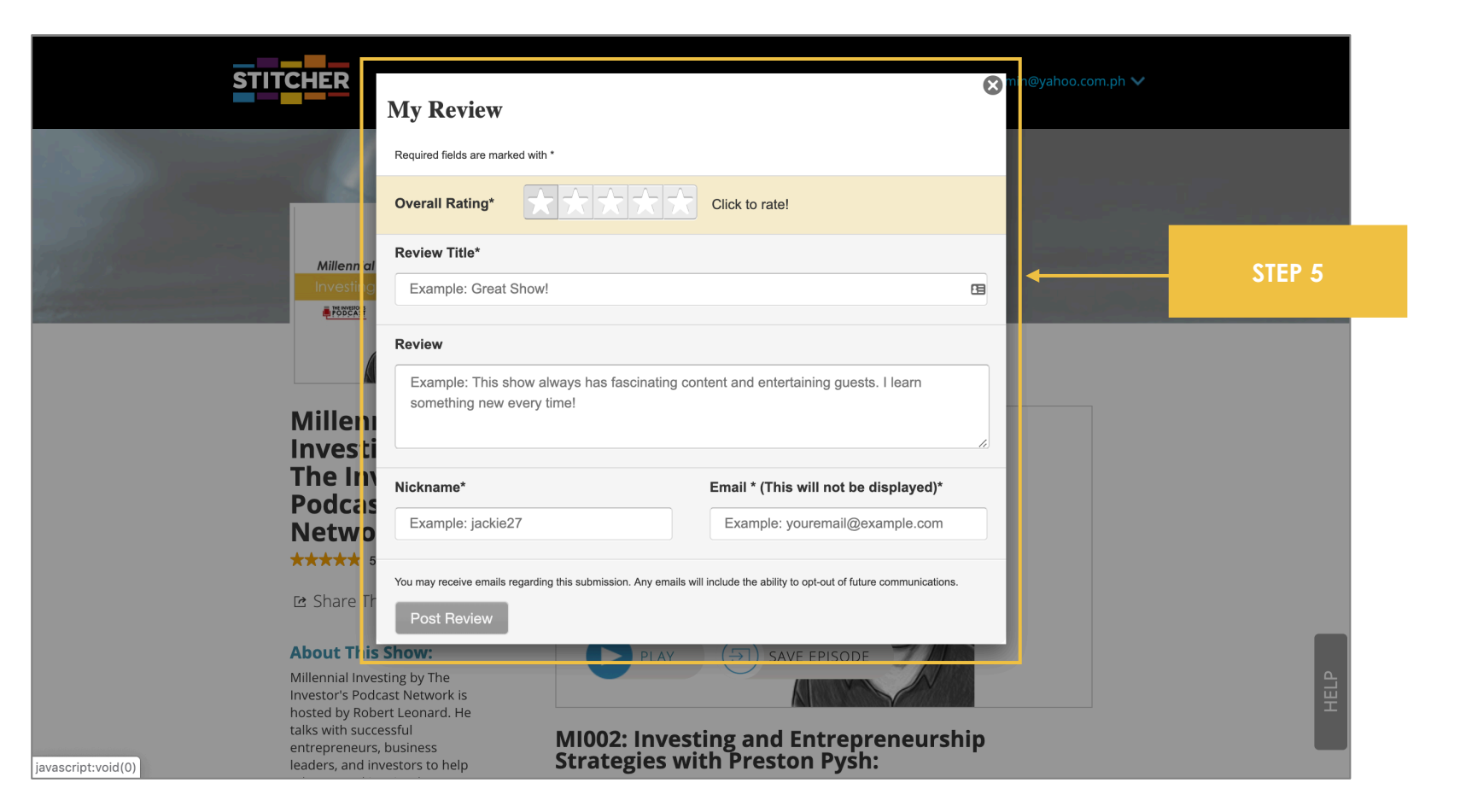

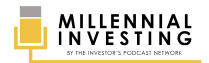

## THANK YOU FOR YOUR FEEDBACK!

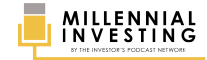